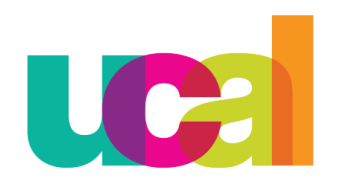

Universidad de Ciencias y Artes de América Latina

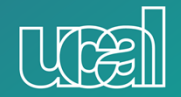

## Manual de Recuperación de Clases

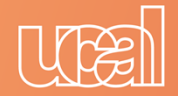

## Menú Principal > Autoservicio > Trámites > Řecupéración de Clases > Añadir un Valor

|                       | evolution                                                                                                    |  |
|-----------------------|----------------------------------------------------------------------------------------------------|--|
|                       | Favoritos   Menú Principal > Autoservicio > Trámites > Recuperación de Clase                                                                                                    |  |
|                       | Recuperación de Clase<br>Introduzca los datos que tenga y pulse Buscar. Deje los campos en blanco p/obtener todos los valores<br>Buscar un Valor Añadir un Valor<br>Criterios sugueda<br>BUSCAR UNT: ID Decumeración Clase |  |
|                       | Buscar Búsqueda Avanzada                                                                                                    |  |
|                       | Buscar un Valor Añadir un Valor                                                                                                    |  |
| 1. Añadir un<br>Valor |                                                                                                    |  |
|                       |                                                                                                    |  |

|           |                                   | UE                                    |
|-----------|-----------------------------------|---------------------------------------|
| •         | evolution                         |                                       |
| 2. Añadir | Recuperación de Clase             |                                       |
|           | Buscar un Valor                   | · · · · · · · · · · · · · · · · · · · |
|           | Añadir 2                          |                                       |
|           | Buscar un Valor   Añadir un Valor |                                       |

| evolution                                         |                                                                                                |
|---------------------------------------------------|------------------------------------------------------------------------------------------------|
| Favoritos Menú Principal                          | > Autoservicio > Trámites > Recuperación de Clas                                               |
|                                                   | • •                                                                                            |
| Recuperación de Clase                             |                                                                                                |
| ID Rec Clas NEXT                                  | Fecha Creación: 11/05/2021                                                                     |
| *Tipo de recuperación<br>de clase<br>*Institución | Adelanto de clase                                                                              |
| *Grado Académico                                  | Adicional ¿ Feriado Calendario<br>Recuperacion de clase<br>Reemplazo<br>Visita - Clase Regular |
| *Ciclo Lectivo                                    | Visita - Recuperacion de clase                                                                 |
| Nº Clase                                          |                                                                                                |
| Día Visita                                        |                                                                                                |
| Hora Visita                                       |                                                                                                |
| Destino                                           |                                                                                                |
| Hora Retorno                                      |                                                                                                |
| Docente Reemplazo                                 |                                                                                                |
| Fecha de reemplazo                                | PI                                                                                             |
| Fecha Inasistencia                                | 31                                                                                             |
| Motivo del Trámite                                | · · · ·                                                                                        |
| Fecha de recuperación                             |                                                                                                |
| Hora Inicial                                      | Hora Final                                                                                     |
| Comentarios                                       |                                                                                                |
|                                                   |                                                                                                |
| Enviar p/Aproba                                   | ición                                                                                          |

UE

3. Aquí visualizaremos la solicitud y debemos de seleccionar el tipo de recuperación de clase para llenar los campos solicitados.

## 4. Completar la información.

5. Colocar fecha de inasistencia y recuperación.

|                                                                |                                           |                       |       | MA         |
|----------------------------------------------------------------|-------------------------------------------|-----------------------|-------|------------|
| evolution                                                      |                                           |                       |       |            |
| Favoritos Menú Principal                                       | > Autoservicio > Trámites >               | Recuperación de Clase | - 10  |            |
| Recuperación de Clase                                          |                                           |                       |       |            |
| ID Rec Clas NEVT                                               | Eecha Creación:                           | 13/10/2021 Estado:    | Nuevo | / <b>A</b> |
| *Tipo de recuperación<br>de clase<br>*Institución              | Recuperacion de clase  V UCAL  UCAL  UCAL |                       |       |            |
| *Grado Académico                                               | PRGU Pregrado                             |                       |       |            |
| *Ciclo Lectivo<br>Nº Clase                                     | 2212 Ciclo 2021- 2                        | 4                     |       |            |
| Día Visita                                                     |                                           | _                     |       |            |
| Hora Visita<br>Destino                                         |                                           |                       |       |            |
| Hora Retorno                                                   |                                           |                       |       |            |
| Docente Reemplazo                                              |                                           |                       |       |            |
| Fecha de reemplazo<br>Fecha Inasistencia<br>Motivo del Trámite | 04/10/202                                 |                       |       |            |
| Fecha de recuperación                                          | 22/10/202                                 | 5                     | 6 F   | nviar para |
| Hora Inicial<br>Comentarios                                    | Hora Final                                |                       | Apro  | obación    |
|                                                                |                                           |                       |       |            |
| Enviar p/Aproba                                                | ación                                     |                       |       |            |

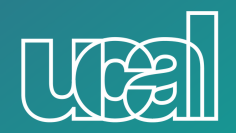

Universidad de Ciencias y Artes de América Latina